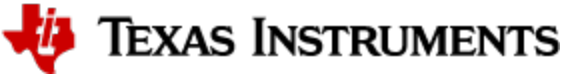

# **DCA1000 Debugging Handbook**

This handbook provides solutions and workarounds to many common issues that may occur when using the DCA1000EVM tool.

Before proceeding with this handbook, please review the following items that can provide information on using the DCA1000EVM with your AWR/IWR EVM and may solve your issue.

| Collateral                   | Location                                       |
|------------------------------|------------------------------------------------|
| DCA1000EVM Tool Page         | http://www.ti.com/tool/DCA1000EVM              |
| DCA1000EVM Quick Start Guide | http://www.ti.com/lit/ml/spruik7/              |
| DCA1000EVM User's Guide      | http://www.ti.com/lit/ug/spruij4a/             |
| DCA1000EVM Training Video    | https://training.ti.com/dca1000-training-video |

If your issue still remains unresolved, you can select from the list of topics shown below and jump to the corresponding section.

| Hardware Setup Issues | Software Setup Issues | Configuration Issues        | Miscellaneous Issues     |
|-----------------------|-----------------------|-----------------------------|--------------------------|
| Carrier Card Setup    | mmWave Studio Version | Capture Issues              | CLI Control Interface    |
| Cascade Setup         | Startup Errors        | Chirp Constraints           | Mem_Capture Example      |
| Connection Issues     | MATLAB Runtime        | <b>COM Port Connections</b> | Packer Reorder Zero Fill |
| Device Versions       | Device Firmware       | Ethernet Issues             | DCA1000 Data Format      |
|                       |                       | Firmware Versions           | CQ Data Capture          |
|                       |                       | FPGA Issues                 | Test Source              |
|                       |                       | Profile/Chirp/Frame         |                          |
|                       |                       | Issues                      |                          |

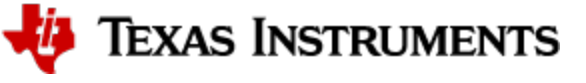

# Hardware Setup Issues

## **Carrier Card Setup**

| Issue Description                                                                     | Root Cause                                                                 | Solution                                                                                                    | Additional<br>Notes                       |
|---------------------------------------------------------------------------------------|----------------------------------------------------------------------------|----------------------------------------------------------------------------------------------------|-------------------------------------------|
| Unable to use the DCA1000EVM when<br>connected to the MMWAVEICBOOST<br>(Carrier Card) | Switch 1 is not set for DCA1000<br>Mode                                    | Refer to Table 1 "Switch Settings" in the MMWAVEICBOOST<br>User Guide to confirm the correct switch positions          | http://www.ti.<br>com/lit/pdf<br>/swru546 |
| Is raw data capture possible with just the MMWAVEICBOOST and IWR6843ISK               | DCA1000EVM is the only data<br>capture platform for single chip<br>devices | To capture raw data using mmWave Studio, the following devices are required: IWR6843ISK, MMWAVEICBOOST, and DCA1000EVM |                                           |

#### **Cascade Setup**

| Issue Description             | Root Cause                  | Solution                                                                                                    | Additional<br>Notes |
|-------------------------------|-----------------------------|----------------------------------------------------------------------------------------------------|---------------------|
| Connecting the cascade RF EVM | DCA1000EVM is designed      | Using the cascade RF EVM board requires the companion DSP evaluation (MMWCAS-DSP-EVM). The DCA1000EVM will not work in this scenario. | http://www.ti.      |
| board (MMWCAS-RF-EVM) to the  | for single chip device data |                                                                                                    | com/lit/pdf         |
| DCA1000EVM                    | capture                     |                                                                                                    | /swru546            |

#### **Connection Issues**

| Issue Description                                                                                                    | Root Cause                                                                                                    | Solution                                                                          | Additional Notes                                                                                                    |
|----------------------------------------------------------------------------------------------------|----------------------------------------------------------------------------------------------------|-----------------------------------------------------------------------------------|----------------------------------------------------------------------------------------------------|
| When the mmWave board and the DCA1000 board are<br>connected to the PC using USB cables, not all 4 COM port<br>entries are observed in the Device Manager.                                     | Issue may be with the USB port on the PC                                                                      | Try a different USB port on the PC                                                |                                                                                                    |
| When the mmWave board and the DCA1000 board are<br>connected to the PC using USB cables, not all 4 COM port<br>entries are observed in the Device Manager.                                     | Issue may be with the USB cable used                                                                          | Change the USB cable                                                              |                                                                                                    |
| When the mmWave board and the DCA1000 board are<br>connected to the PC using USB cables, not all 4 COM port<br>entries are observed in the Device Manager.                                     | Issue may be with the FTDI drivers                                                                            | Make sure to<br>download the latest<br>FTDI drivers                               | http://software-dl.ti.com/ra-<br>processors/esd/MMWAVE-STUDIO<br>/latest/exports/ftdi_driver_2_12.zip                                                                                                    |
| When using either the AWR1843-AOP or IWR6843-AOP,<br>mmWave Studio does not automatically detect the "Operating<br>Frequency" or "Device Variant" in the "Connection" tab of<br>mmWave Studio. | This is a current limitation of<br>mmWave Studio for AWR1843-<br>AOP ES 2.0 and IWR6843-AOP<br>ES 2.0 devices | Manually select the<br>"Operating<br>Frequency" and<br>"Device Variant"<br>values | Step 1: Choose the "Operating<br>Frequency", Click on 60GHz for<br>xwr6843 AOP and click on 77GHz<br>for xwr1843AOP<br>Step 2: Choose the "Device<br>Variant", Click on xWR6843 or<br>xWR1843<br>Step 3: Load the BSS and MSS<br>firmware based on your specific<br>device.<br>Note: Execute the above steps in<br>this exact order to ensure proper<br>operating behavior |

#### **Device Versions**

|--|

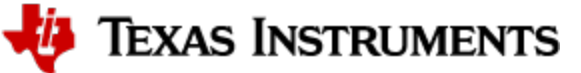

| When using AWR1243, SPI Connect fails after loading the provided BSS and MSS firmware in mmWave Studio    | The firmware version does not align with the silicon version | Refer to the device errata for AWR1243 to determine your silicon version | https://www.ti.<br>com/lit/pdf<br>/swrz071 |
|----------------------------------------------------------------------------------------------------|--------------------------------------------------------------|--------------------------------------------------------------------------|--------------------------------------------|
| When using AWR1443, SPI Connect fails after loading the provided BSS and MSS firmware in mmWave Studio    | The firmware version does not align with the silicon version | Refer to the device errata for AWR1443 to determine your silicon version | https://www.ti.<br>com/lit/pdf<br>/swrz075 |
| When using AWR1642, SPI Connect fails after loading the provided BSS and MSS firmware in mmWave Studio    | The firmware version does not align with the silicon version | Refer to the device errata for AWR1642 to determine your silicon version | https://www.ti.<br>com/lit/pdf<br>/swrz072 |
| When using AWR1843, SPI Connect fails after loading the provided BSS and MSS firmware in mmWave Studio    | The firmware version does not align with the silicon version | Refer to the device errata for AWR1843 to determine your silicon version | https://www.ti.<br>com/lit/pdf<br>/swrz089 |
| When using IWR1443, SPI Connect fails after loading the<br>provided BSS and MSS firmware in mmWave Studio | The firmware version does not align with the silicon version | Refer to the device errata for IWR1443 to determine your silicon version | https://www.ti.<br>com/lit/pdf<br>/swrz074 |
| When using IWR1642, SPI Connect fails after loading the<br>provided BSS and MSS firmware in mmWave Studio | The firmware version does not align with the silicon version | Refer to the device errata for IWR1642 to determine your silicon version | https://www.ti.<br>com/lit/pdf<br>/swrz073 |
| When using IWR1843, SPI Connect fails after loading the<br>provided BSS and MSS firmware in mmWave Studio | The firmware version does not align with the silicon version | Refer to the device errata for IWR1843 to determine your silicon version | https://www.ti.<br>com/lit/pdf<br>/swrz093 |
| When using IWR6843, SPI Connect fails after loading the<br>provided BSS and MSS firmware in mmWave Studio | The firmware version does not align with the silicon version | Refer to the device errata for IWR6843 to determine your silicon version | https://www.ti.<br>com/lit/pdf<br>/swrz087 |

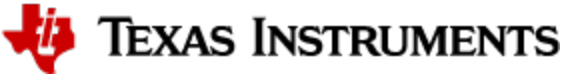

# **Software Setup Issues**

#### mmWave Studio Version

| Issue Description                                                               | Root Cause                                                                                                    | Solution                                                                                                    | Additional Notes                                                                               |
|---------------------------------------------------------------------------------|----------------------------------------------------------------------------------------------------|----------------------------------------------------------------------------------------------------|------------------------------------------------------------------------------------------------|
| Particular version of<br>mmWave Studio does<br>not work with my<br>radar device | The version of mmWave Studio,<br>specifically the provided<br>firmware, is not compatible with<br>the radar studio | Refer to the Release Notes for mmWave Studio to determine if that particular release is compatible with the radar device. Revert to an earlier version of mmWave Studio if the current version is not compatible. | The release notes will specify the compatibility for each device platform and silicon version. |

#### Startup Errors

| Issue Description                                                                                                    | Root Cause                                                                                                    | Solution                                                                                                    | Additional Notes                                                                                                    |
|----------------------------------------------------------------------------------------------------|----------------------------------------------------------------------------------------------------|----------------------------------------------------------------------------------------------------|----------------------------------------------------------------------------------------------------|
| When launching mmWave Studio, the following error message appears: ("System.FormatException: Input string was not in a correct format").     | RSTD folder was corrupted by previous installation                                                                                      | Delete entire RSTD folder located at<br>C:\Users\ <username>\AppData\Roaming<br/>Launch mmWave Studio as an administrator</username>                                                                                                    | Original Screenshot                                                                                                    |
| When launching mmWave Studio, the<br>following message appears:<br>"Object reference not set to an instance of<br>an object"                 | DCA1000 has not been connected to<br>PC for the first time OR<br>RSTD folder was corrupted by<br>previous installation                  | Connnect DCA1000 to PC and power on<br>the device. Allows Windows to find the<br>device and install the drivers. Update the<br>FTDI drivers if needed.<br>Delete entire RSTD folder located at<br><i>C:\Users\<username>\AppData\Roaming</username></i><br>Launch mmWave Studio as an administrator | Original Screenshot<br>FTDI Drivers Download link:<br>http://software-dl.ti.com/ra-<br>processors/esd/MMWAVE-<br>STUDIO/latest/exports<br>/ftdi_driver_2_12.zip |
| mmWave Studio raises errors regarding<br>MATLAB and Python when mmWave<br>Studio is not installed on the main drive<br>partition (C:\ drive) | mmWave Studio works under the<br>assumption that it is installed to the<br>main C:\ drive along with all other<br>software dependencies | Remove any previous installations and<br>install mmWave Studio to the C:\ drive<br>Using a second partition is not<br>recommended with this software                                                                                                    |                                                                                                    |

#### **MATLAB** Runtime

| Issue Description                                                                               | Root Cause                                                                  | Solution                                                                                                    | Additional<br>Notes                   |
|-------------------------------------------------------------------------------------------------|-----------------------------------------------------------------------------|----------------------------------------------------------------------------------------------------|---------------------------------------|
| There is an error message when<br>the "Starting Matlab Engine"<br>appears in the console output | The correct MATLAB runtime is not installed                                 | Install MATLAB runtime v8.5.1 (32-bit)                                                                                                    | MATLAB<br>Runtime<br>Download<br>Link |
| There are still MATLAB errors<br>even though runtime 8.5.1 (32-bit)<br>is installed             | This issue can occur when multiple MATLAB runtime versions are installed.   | Make sure the Windows PATH variable lists this version first if multiple installations of MATLAB runtime are installed                                                                                                    |                                       |
| Error messages are displayed<br>after "Starting Matlab engine"<br>message                       | There is a missing<br>"IsFPGA.txt" file in two<br>separate folder locations | Create "IsFPGA.txt" file and populate it with "0" and no other content.<br>Place copies of this file in the following locations:<br>C:<br>\ti\mmwave_studio_ <version_number>\mmWaveStudio\Clients\AR1xController<br/>C:\ti\mmwave_studio_<version_number>\mmWaveStudio\RunTime</version_number></version_number> |                                       |

#### **Device Firmware**

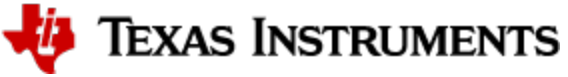

| Issue Description                                                                                                    | Root Cause                                                                                | Solution                                                                                                    | Additional<br>Notes |
|----------------------------------------------------------------------------------------------------|-------------------------------------------------------------------------------------------|----------------------------------------------------------------------------------------------------|---------------------|
| There are issues when loading an<br>binary image from the SDK or<br>Automotive/Industrial Toolboxes in<br>mmWave Studio. | Attempting to flash<br>application binary to<br>device instead of<br>functional firmware. | When using mmWave Studio, only load the functional firmware provided<br>in the "rf_eval_firmware" directory of mmWave Studio. Do not flash any<br>application binaries from the SDK or Automotive/Industrial Toolboxes. |                     |

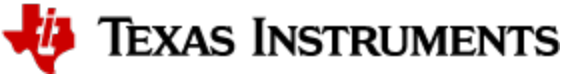

# **Configuration Issues**

#### **Capture Issues**

| Issue Description                                                                                                    | Root Cause                                                                                                    | Solution                                                                                                    | Additional Notes                                                                                                    |
|----------------------------------------------------------------------------------------------------|----------------------------------------------------------------------------------------------------|----------------------------------------------------------------------------------------------------|----------------------------------------------------------------------------------------------------|
| When pressing "Start Frame" or issuing the Start<br>Frame command, the device responds with an<br>RESP TIMEOUT                                                     | There might not be sufficient power supplied to the mmWave EVM to support RF transmission                                                                                                    | A power supply rated<br>for 5V/3A should be<br>used                                                                                                    |                                                                                                    |
| The Raw Data Capture File is empty                                                                                                    | In some cases, no error is reported but the raw data capture file is empty. This could be related to the UDP packet delay length.                                                                                                    | Increase the Packet<br>Delay in the DCA1000<br>configuration window to<br>100-300 us                                                                                                    |                                                                                                    |
| I receive the following error message:<br>RECORD_PKT_OUT_OF_SEQ_ERROR_CODE<br>Async event received(195)                                                            | This message is received when capturing and/or framing data. The packet reorder utility was not able to run properly.                                                                                                    | Increase the packet<br>delay from 25us to 50us<br>or 75us until the error<br>message is eliminated.                                                                                                    | The packet delay calibration varies by PC.                                                                                                    |
| When triggering a frame, the following errors<br>messages are received:<br>"Timeout Error! System disconnected"<br>"Error : The number of files captured is zero!" | SW2.5 on DCA1000 set to hardware mode instead of software mode                                                                                                    | Set SW2.5 to software mode                                                                                                    | Refer to Table 6.<br>"Switch 2.5<br>Functionality<br>Information" in the<br>DCA1000 User Guide<br>for more information                                             |
| When triggering a frame, the following errors<br>messages are received:<br>"Timeout Error! System disconnected"                                                    | There may be a disconnect between the version of mmWave Studio and the corresponding firmware version used.                                                                                                    | Refer to the release<br>notes of mmWave<br>Studio along with<br>determining your silicon<br>version to figure out the<br>correct version of<br>mmWave Studio to use.                                                                                                    |                                                                                                    |
| Unable to observe static objects at expected<br>range when modifying mmWave Studio default<br>configurations                                                       | Depending on the distance of the objects from the radar and the profile configuration used, there may be an issue with the ADC configuration format used. Specifically, using complex1x versus using complex2x mode. Complex2x mode has half the range of complex1x mode keeping all other profile parameters the same. | Change the ADC Config<br>format to complex1x<br>mode from complex2x<br>mode                                                                                                    |                                                                                                    |
| When triggering a frame, the following error<br>message is received:<br>"Invalid lvdsMode value (0). [error -4016]"                                                | This could be related to selecting the wrong device<br>variant in mmWave Studio or not arming the DCA1000<br>in the correct order.                                                                                                    | Make sure correct<br>device variant is<br>selected in<br>"Connection" tab of<br>mmWave Studio.<br>Make sure to press "Set<br>up DCA1000" before<br>pressing "DCA1000<br>ARM" when preparing<br>to trigger a frame.                                                            | Console Messages                                                                                                    |
| ADC file size does not match the expected file size                                                                                                    | Understand the relationship between the various parameters and their impact on file size                                                                                                    | ADC_Data_Size = sizeof<br>(real_part) * sizeof<br>(imaginary_part) *<br>num_adc_samples *<br>num_chirps * num_TX *<br>num_RX * num_frames<br>The assumption here is<br>that the ADC is<br>configued in Complex<br>Mode. The real and<br>imaginary values are<br>each 2 bytes. | When configured in<br>complex mode, each<br>sample will have a size<br>of 4 bytes. When<br>configured in real mode,<br>each sample will have a<br>size of 2 bytes. |

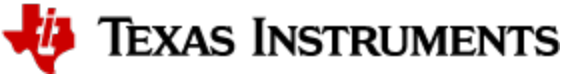

| ADC file size does not match the expected file size when using LUA script | Provide adequate time in LUA script for capture to complete before executing next instruction | Expected total frame<br>time = number of<br>frames * frame<br>periodicity<br>Completed in<br>"SensorConfig" tab of<br>mmWave Studio<br>Provide enough margin<br>in RSTD.Sleep()<br>function for capture to<br>complete before<br>executing next<br>instruction.<br>RSTD.Sleep(1000) = 1<br>second delay |                                                                                                    |
|---------------------------------------------------------------------------|-----------------------------------------------------------------------------------------------|----------------------------------------------------------------------------------------------------|----------------------------------------------------------------------------------------------------|
| Using the DCA1000 and mmWave Studio for real-time processing              | As designed, mmWave Studio and the DCA1000 are not live processing tools.                     | mmWave Studio and<br>the DCA1000 are<br>architected for offline<br>processing.<br>Any application can be<br>used to access this data<br>provided it can access<br>the UDP port.                                                                                                    | Live processing<br>requires that the raw<br>data be captured<br>directly from the<br>Ethernet port using<br>some other application<br>not provided by TI. |

## **Chirp Parameters and Constraints**

| Issue Description                                                                                                    | Root Cause                                                                                                    | Solution                                                                                                    | Additional Notes                                                                                                    |
|----------------------------------------------------------------------------------------------------|----------------------------------------------------------------------------------------------------|----------------------------------------------------------------------------------------------------|----------------------------------------------------------------------------------------------------|
| Unable to set a valid profile configuration                                                                               | Various parameters that compromise a particular profile do not adhere to BSS firmware limitations                                                        | Refer to SDK Doxygen for<br>rlProfileCfg_t Struct Reference for<br>detailed information                                            | Relationship between the various<br>parameters is explained here:<br>http://www.ti.com/lit/an/swra553a<br>/swra553a.pdf |
| Understanding the various<br>elements of profile/chirp/frame<br>definitions and how they correlate<br>to FFT calculations | 1D FFT, referred to as the range FFT, is determined by the number of ADC samples per chirp.                                                              | In the 1D FFT, the number of ADC samples per chirp determines the number of range bins.                                            |                                                                                                    |
|                                                                                                    | 2D FFT, referred to as the doppler FFT, is determined by the number of chirps in a frame.                                                                | In the 2D FFT, the number of defined<br>chirps coupled with the number of<br>chirp loops determines the number of<br>doppler bins. |                                                                                                    |
|                                                                                                    | 3D FFT, referred to as the angle FFT, is<br>determined by the number of virtual<br>channels, particularly the number of RX<br>channels that are enabled. | In the 3D FFT, the number of enabled RX channels determines the number of angle bins.                                              |                                                                                                    |

#### **COM Port Connections**

| Issue Description                                                                                                    | Root Cause                                                                                                    | Solution                                                                                                    | Additional<br>Notes |
|----------------------------------------------------------------------------------------------------|----------------------------------------------------------------------------------------------------|----------------------------------------------------------------------------------------------------|---------------------|
| When mmWave Studio is launched and the DCA1000 and mmWave board are powered on, the "No. of Devices Detected" is "0" and the "FTDI Connectivity Status" shows as "Disconnected" | USB Connections are not<br>correct                                                                                                    | Ensure USB cable to the DCA1000 is connected to the FTDI connector                                                                                                    |                     |
| RS232 Connection step fails                                                                                                    | Not connecting to the<br>correct COM port entry                                                                                                    | Make sure to connect to<br>"Application/UART" COM port<br>entry in Windows Device Manager                                                                                                    |                     |
| RS232 Connection step fails with the following error message:<br>"Error: Connection failed: Calling_ConnectTarget returned 3"                                                   | Incorrect physical<br>connections<br>Another program may be<br>accessing the "Application<br>/UART" COM port<br>The SOP pins are not set<br>correctly | Check all physical connections<br>(USB cables, power cables)<br>Close any other programs that may<br>be accessing the serial ports for<br>the mmWave device<br>Ensure that both SOP0 and SOP1<br>are jumpered across or set to "ON"<br>position |                     |

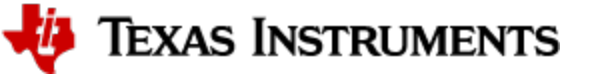

#### Ethernet Issues

| Issue Description                                                              | Root Cause                                                                 | Solution                                                                                                    | Additional<br>Notes |
|--------------------------------------------------------------------------------|----------------------------------------------------------------------------|----------------------------------------------------------------------------------------------------|---------------------|
| Receive the following error message:                                           | Firewall may be blocking the ports used by the DCA1000EVM                  | Disable the firewall                                                                                                    |                     |
| "Ethernet Cable is disconnected"                                               |                                                                            |                                                                                                    |                     |
| Receive the following error message:                                           | WiFi or other local network connection is enabled                          | Disable WiFi and disconnect other Ethernet cables                                                                                        |                     |
| "Ethernet Cable is disconnected"                                               |                                                                            |                                                                                                    |                     |
| Receive the following error<br>message when using a laptop<br>docking station: | Ethernet cable is connected to laptop PC instead of to the docking station | Connect the Ethernet cable to docking station and configure the static IP address according to the instructions in the Quick Start Guide |                     |
| "Ethernet Cable is disconnected"                                               |                                                                            |                                                                                                    |                     |
| Receive the following error message:                                           | Firewall may be blocking the ports used by the DCA1000EVM                  | Disable the firewall                                                                                                    |                     |
| "Timeout Error! System<br>disconnected"                                        |                                                                            |                                                                                                    |                     |
| TCP/IP ping to DCA1000 fails and disconnects                                   | The DCA1000 does not support TCP/IP link.                                  | Only UDP packets are supported on the DCA1000                                                                                            |                     |

#### **Firmware Versions**

| Issue<br>Description                                                   | Root Cause                                                                                                    | Solution                                                                                                    | Additional Notes                                                                   |
|------------------------------------------------------------------------|----------------------------------------------------------------------------------------------------|----------------------------------------------------------------------------------------------------|------------------------------------------------------------------------------------|
| SPI Connect times<br>out or returns an<br>error                        | The wrong version of firmware has been flashed to<br>the device. There may be a mismatch between the<br>firmware and the silicon version the firmware is<br>compatible with. | Refer to your device errata to determine your silicon version and compare against the release notes of mmWave Studio to ensure the supported device firmware matches your own device. | Refer to "Device<br>Versions" section of<br>this document for<br>more information. |
| MSS firmware<br>version reads as<br>0.0.0.0 for<br>AWR1243<br>/AWR1443 | Flash memory needs to be erased before connecting and loading device firmware.                                                                                               | Set mmWave device SOP mode to flashing mode. Use Uni-<br>flash tool to erase flash . Then close Uniflash and change<br>SOP mode to development mode and proceed as normal.            |                                                                                    |
| SPI connect times<br>out when using<br>AWR1243<br>/AWR1443             | Flash memory needs to be erased before connecting and loading device firmware.                                                                                               | Set mmWave device SOP mode to flashing mode. Use Uni-<br>flash tool to erase flash . Then close Uniflash and change<br>SOP mode to development mode and proceed as normal.            |                                                                                    |

#### **FPGA** Issues

| Issue Description                                                                       | Root Cause                                                         | Solution                                                                                      | Additional Notes                                                                                                    |
|-----------------------------------------------------------------------------------------|--------------------------------------------------------------------|-----------------------------------------------------------------------------------------------|----------------------------------------------------------------------------------------------------|
| Receive the following<br>error message:<br>"Unable to read FPGA<br>version. [error -5]" | FPGA may have become corrupted                                     | Reflash the FPGA<br>following the<br>instructions<br>provided in the<br>DCA1000 User<br>Guide | FPGA binaries are located in the following directory:<br>C:<br>\ti\mmwave_studio_ <version_number>\mmWaveStudio\PlatformBinaries\DCA1000FPGA</version_number> |
| Receive the following<br>error message:<br>"Unable to read FPGA<br>version. [error -5]" | Firewall may be<br>blocking the ports<br>used by the<br>DCA1000EVM | Disable the firewall                                                                          |                                                                                                    |
| EEPROM_RD_Fail LED<br>on the DCA1000 turns on<br>after about 30 seconds of<br>use       | FPGA may not<br>use using the<br>latest firmware<br>release.       | Update by flashing<br>the FPGA with the<br>latest firmware<br>included in<br>mmWave Studio    | FPGA binaries are located in the following directory:<br>C:<br>\ti\mmwave_studio_ <version_number>\mmWaveStudio\PlatformBinaries\DCA1000FPGA</version_number> |

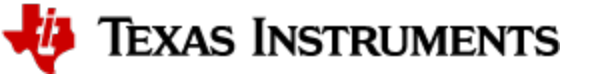

#### Profile/Chirp/Frame Issues

| Issue<br>Description                                        | Root Cause                                                                                                    | Solution                                                                                                    | Additional Notes                                                                                                    |
|-------------------------------------------------------------|----------------------------------------------------------------------------------------------------|----------------------------------------------------------------------------------------------------|----------------------------------------------------------------------------------------------------|
| Setting the<br>device in<br>receive only<br>mode            | TX antennas were not deselected in StaticConfig tab                                                                                            | When using mmWave Studio, do not select any of the TX antennas in the "StaticConfig" tab.                                                                                                    |                                                                                                    |
| Setting the<br>device in<br>continuous<br>wave (CW)<br>mode | Using "SensorConfig" tab to setup device<br>instead of "ContStream" tab.                                                                       | To use a the device in continuous mode navigate to the "ContStream" tab in the mmwave studio.                                                                                                    | Note that up to 2 GB of data can be<br>captured in continuous mode.<br>Make sure to press "Set Up DCA1000"<br>and connect the device before<br>following the five steps/button presses<br>in the<br>"ContStream" tab. |
| Configuring<br>BPM chirps                                   | Only a single chirp was defined for a given<br>frame. Applying a phase shift using only one<br>chirp definition will not achieve a BPM shceme. | At least two chirps need to be defined to create a<br>BPM scheme.<br>BPM chirps can be configured in the "BPMConfig"<br>tab of mmWave Studio, using either the BPM<br>Chirp Config or Chirp Based Phase Shifter setting. | BPMConfig Tab                                                                                                    |

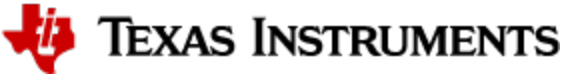

# **Miscellaneous Issues**

#### **CLI Control Interface**

| Issue<br>Description                                                                                                    | Root Cause                                                                                                    | Solution                                                                                                    | Additional Notes                                                                                                    |
|----------------------------------------------------------------------------------------------------|----------------------------------------------------------------------------------------------------|----------------------------------------------------------------------------------------------------|----------------------------------------------------------------------------------------------------|
| Alternative to using<br>mmWave Studio for<br>capturing LVDS<br>data, both HW and<br>SW session data                                                                                                    | Use the DCA1000 CLI<br>control executable to run<br>the SDK OOB Demo<br>and stream data out<br>over LVDS and bypass<br>mmWave Studio.<br>The lvdsStreamCfg CLI<br>command needs to be<br>modified to enable LVDS<br>streaming | Executable is included in mmWave Studio<br>installation here:<br>C:\ti\mmwave_studio_ <version_number>\<br/>mmWaveStudio\PostProc\<br/>DCA1000EVM_CLI_Control.exe<br/>Note: the DCA1000 needs to start capturing<br/>before the sensor start in order to capture the<br/>start of the frame</version_number>                                                                                                    | Refer to SDK User Guide, specifically the section entitled<br>"mmWave demo with LVDS-based instrumentation"<br>DCA1000EVM_CLI_Control.exe User Guide location:<br>C:\ti\mmwave_studio_ <version_number>\<br/>mmWaveStudio\ReferenceCode\DCA1000\Docs<br/>DCA1000EVM_CLI_Control.exe source code location:<br/>C:\ti\mmwave_studio_<version_number>\<br/>mmWaveStudio\ReferenceCode\DCA1000\SourceCode</version_number></version_number>                                         |
| When using the<br>DCA1000EVM to<br>capture the SDK<br>OOB LVDS output,<br>CLI console outputs<br>message:<br>"Debug: Init<br>Calibration Status =<br>0xffe"<br>sensorStart<br>command does not<br>receive a "Done"<br>response and no<br>data is captured on<br>DCA1000 | Attempting to use a<br>profile configuration that<br>was not compatible<br>given the constraints of<br>the OOB demo.                                                                                                    | Load the program executable using Code<br>Composer Studio. Refer to section "CCS<br>development mode" in the SDK User's Guide<br>for specific instructions on how to complete<br>this step.<br>Send the desired CLI inputs over serial<br>communication software, like Tera Term.<br>Observe the output window in Code<br>Composer Studio.<br>Code Composer Studio will provide an output<br>error number that can be used to determine<br>the issue with the profile/chirp/frame<br>configuration. | Refer to "mmwave_error.h" to understand the base error<br>code. You can find this source file in this folder location;<br>C:\ti\mmwave_sdk_ <version_number>\packages\ti\common<br/>For error codes relating to the DPC and respective DPUs,<br/>refer to "dp_error.h" to understand the DPC/DPU error<br/>codes. You can find this source file in this folder location:<br/>C:<br/>\ti\mmwave_sdk_<version_number>\packages\ti\datapath\dpif</version_number></version_number> |
| Error message<br>when using<br>Command Prompt<br>with the DCA1000<br>CLI Control tool:<br>"Unable to open the<br>JSON file<br>(configFile.json).<br>error [-4049]                                                                                                    | JSON file to configure<br>the DCA1000EVM is not<br>present in the same<br>directory as the<br>executable.                                                                                                    | Create JSON file to configure the<br>DCA1000EVM based on the instructions<br>provided in the SDK User's Guide. This file<br>will be located in the same directory as the<br>DCA1000EVM_CLI_Control.exe file.                                                                                                    | Command Prompt Screenshot<br>Refer to SDK User Guide, specifically the section entitled<br>"mmWave demo with LVDS-based instrumentation"                                                                                                    |
| Interpreting the data<br>that is being sent<br>out over LVDS in<br>the SDK OOB<br>Demo.                                                                                                    | Unclear on what kind of<br>data is sent out over<br>LVDS using the SDK<br>OOB Demo                                                                                                    | LVDS sessions consist of HW sessions and<br>SW sessions. HW sessions are used primarily<br>for sending out ADC data. SW sessions are<br>used for sending out TLVs similar to UART<br>output in the OOB Demo.                                                                                                    | Refer to SDK OOB Demo Doxygen for more information on<br>the differences between LVDS HW and SW sessions.<br>Look at the "Streaming data over LVDS" section.                                                                                                    |

# Mem\_Capture Example

| Issue Description                                                                                                    | Root Cause                                                                                                    | Solution                                                                                                    | Additional<br>Notes                                        |
|----------------------------------------------------------------------------------------------------|----------------------------------------------------------------------------------------------------|----------------------------------------------------------------------------------------------------|------------------------------------------------------------|
| Alternative to DCA1000EVM raw<br>data capture would be analyzing a<br>single frame of data using the<br>mem_capture demo | For ADC raw data capture, refer to the mem_capture test example under:<br>C:<br>\ti\mmwave_sdk_ <version_number>\packages\ti\drivers\test\mem_capture</version_number> | Refer to the "Developing<br>Using SDK" section of the<br>SDK User's Guide for<br>detailed instructions on<br>setting up your build<br>environment and generating<br>the binaries for your specific<br>mmWave device. | http://www.ti.<br>com/lit/an<br>/swra581b<br>/swra581b.pdf |

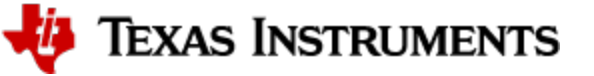

#### Packet Reorder Zero Fill

| Issue<br>Description                               | Root Cause                                                                                                    | Solution                                                                                                    | Additional<br>Notes                                                                      |
|----------------------------------------------------|----------------------------------------------------------------------------------------------------|----------------------------------------------------------------------------------------------------|------------------------------------------------------------------------------------------|
| Captured Binary<br>file appears to<br>be corrupted | Prior to mmWave Studio version<br>2.1, an additional step is<br>required for running the<br>captured raw binary through the<br>post-processing too. | Run the packet reorder and zero fill utility located in the following file location:<br>C:<br>\ti\mmwave_studio_ <version_number>\mmWaveStudio\PostProc\Packet_Reorder_Zerofill.<br/>exe;</version_number> | This step is<br>not needed<br>when using<br>mmWave<br>Studio<br>version 2.1 or<br>higher |

#### DCA1000 Data Format

| Issue Description                                                                          | Root Cause                                                                                                    | Solution                                                                                                    | Additional<br>Notes                                        |
|--------------------------------------------------------------------------------------------|----------------------------------------------------------------------------------------------------|----------------------------------------------------------------------------------------------------|------------------------------------------------------------|
| Understanding the difference in<br>the data formats between the<br>TSW1400 and the DCA1000 | When comparing the data format structures, the TSW1400 captured data samples are two bytes long and in a offset binary format. This means that each sample has an extra 2^15 added to it.<br>That is why the script for TSW1400 uses the following: dataChunk = dataChunk - 2^15 | The DCA1000 captured data<br>samples are two bytes long and<br>in the two's complement format.<br>That is why the script for<br>DCA1000 uses the following:<br>dataChunk = dataChunk -<br>(dataChunk >= 2^15) * 2^16; | http://www.ti.<br>com/lit/an<br>/swra581b<br>/swra581b.pdf |

#### CQ Data Capture

| Issue Description                                    | Root Cause                                                                                   | Solution                                                                                                    | Additional<br>Notes       |
|------------------------------------------------------|----------------------------------------------------------------------------------------------|----------------------------------------------------------------------------------------------------|---------------------------|
| DFE Energy Monitor returns the same graph every time | CQ Data Stream is not<br>enabled in the LVDS<br>data path configuration in<br>mmWave Studio. | Select the "CP_ADC_CQ" option for Packet 0 in mmWave Studio.<br>Select the RX_Saturation_Detector_Mon_Config and<br>RX_Signal_and_Image_Mon_Config under the AnalogRxMon tab<br>Additionally, select CalMonTimeUnitConfig set the rate at which CQ data<br>will be refreshed. | mmWave<br>Studio Settings |

#### **Test Source**

| Issue Description                                                                                    | Root Cause                               | Solution                                                                           | Additional<br>Notes |
|----------------------------------------------------------------------------------------------------|------------------------------------------|------------------------------------------------------------------------------------|---------------------|
| Range doppler plots are the same from frame to frame, even with moving test subject in field-of-view | Test Source is enabled in mmWave Studio. | Ensure that Test Source is not enabled when configuring the frame in mmWave Studio |                     |